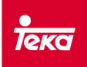

# Errores y configuración de inducciones G4

## 1. Introducción

La presente nota técnica resume los modelos y errores de la gama de inducción G4. También se explica cómo configurar la cocina en caso de que al efectuar una reparación aparezca el error Er-31 (error de configuración).

### 2. Modelos

Los modelos de la gama inducción G4 son:

| GKST 90 I5 FAC | IR 645 VR01 | IT 644           |
|----------------|-------------|------------------|
| IQ 644         | IR 735 AB   | IT 644 VR01      |
| IQX 635        | IR 744      | IT 645           |
| IQX 645        | IR 744 VR01 | IT 744           |
| IR 622         | IR 90 HS    | IT 744 VR01      |
| IR 635         | IR 95 DX    | IZ 622           |
| IR 635 VR01    | IR 950      | VI TC 30 2I VR01 |
| IR 640 VR01    | IRS 635     | VI TC 30 2I VR02 |
| IR 640 VR02    | IRS 645     | VI TC 60 4I VR01 |
| IR 644         | IRX 635     | VR TC 95 4I      |
| IR 644 VR01    | IRX 645     |                  |
| IR 645         | IT 622      |                  |

#### 3. Errores

En la siguiente tabla se muestran los errores correspondientes a la gama inducción G4.

| Código Error | Causa                                         | Solución                                     |
|--------------|-----------------------------------------------|----------------------------------------------|
| E 2          | Sobrecalentamiento en el inductor o el vidrio | Dejar enfriar la placa vitro afectada        |
|              | - Tensión anormalmente baja.                  | Comprobar que la tensión de red es correcta  |
| E 5          |                                               | $(230 \pm 10\%).$                            |
|              | - Error en el filtro                          | Cambiar el circuito del filtro               |
| E 6          | - No llega tensión al generador               | Comprobar caja de conexiones. Si no,         |
|              |                                               | desmontar y comprobar cableado interno.      |
|              | - Error en el generador                       | Cambiar el circuito de potencia              |
|              |                                               | Probar primero a desconectar la encimera de  |
| E 7          | Error en el filtro                            | la red durante unos segundos. Si persiste el |
|              |                                               | error, cambiar el circuito del filtro        |

| Código Error | Causa                                                                     | Solución                                                                                                    |
|--------------|---------------------------------------------------------------------------|----------------------------------------------------------------------------------------------------|
| E 9          | - Error en el sensor de temperatura<br>(comprobar valor de resistencia en | Cambiar el sensor de temperatura                                                                                                    |
|              | frío ≈1000 ohms)<br>- Error en el generador                               | Cambiar circuito de potencia                                                                                                    |
| E r 0 3      | Hay un objeto o líquido cubriendo<br>los sensores                         | Dejar libre y seca la zona de sensores                                                                                                    |
| E r 2 0      | Error en el microprocesador                                               | Cambiar TC                                                                                                    |
| E r 2 1      | Sobrecalentamiento del TC                                                 | Dejar enfriar el TC                                                                                                    |
| E r 2 2      | Error en el TC                                                            | Cambiar el TC                                                                                                    |
| E r 2 5      | Posible sobretensión (> 270 V)                                            | Corregir tensión de red                                                                                                    |
| E r 2 6      | Error en la placa de relés                                                | Si el error es permanente, cambiar TC                                                                                                    |
| E r 3 1      | Error de configuración                                                    | Configurar TC. Si no permite configurarlo, cambiar filtro de entrada.                                                                           |
| E r 3 6      | TC dañado                                                                 | Cambiar el TC                                                                                                    |
| E r 4 0      | Error interno del TC                                                      | Probar a desconectar la encimera de la red<br>para resetear, y volver a conectar al cabo de<br>unos segundos. Si permanece, cambiar TC          |
| E r 4 7      | Error de comunicación entre el TC<br>y la inducción                       | Conectar correctamente el cable blanco que<br>llega al TC, o cambiar cable. Si persiste,<br>cambiar el TC. Si aún persiste cambiar el<br>filtro |
| L            | BLOQUEO ACTIVADO                                                          | NO ES UN ERROR. Desactivar bloqueo.                                                                                                    |
| יק           | Hay un objeto o líquido cubriendo<br>los sensores                         | Retirar objeto o limpiar líquido                                                                                                    |
| U 4 0 0      | Sobretensión de red                                                       | Corregir tensión de red, comprobar si la conexión es correcta (230 V).                                                                          |
| S t o P      | Función Stop activada                                                     | Desactivar función Stop                                                                                                    |

## 4. Configuración

En algunos casos, al realizar la sustitución del touch control o del filtro de entrada, aparece el Er-31 en los displays. En estos casos, será necesario realizar la configuración de la cocina como se indica a continuación.

## 4.1 Modelos IR/IQ 640 - IR/IT 644

Manteniendo pulsado el sensor de "STOP" o "Bloqueo" (según modelos), se presionan uno a uno todos los sensores de las zonas de cocción en el orden que muestra la siguiente figura. Cada pulsación irá seguida de un pitido. En caso de error en la secuencia, sonarán dos pitidos.

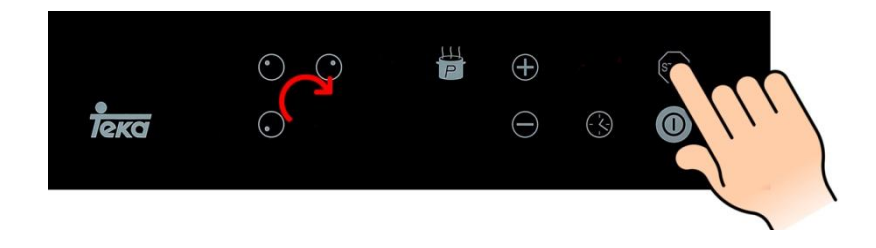

La cocina mostrará el siguiente mensaje:

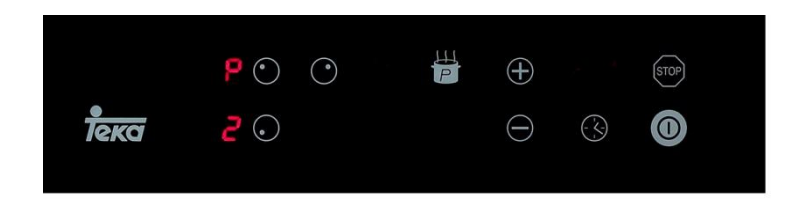

A continuación, manteniendo pulsados <u>simultáneamente</u> los sensores "+" y "-", presionar uno a uno todos los sensores de las zonas de cocción en el sentido indicado en la siguiente figura. Cada pulsación irá seguida de un pitido. En caso de error en la secuencia, sonarán dos pitidos.

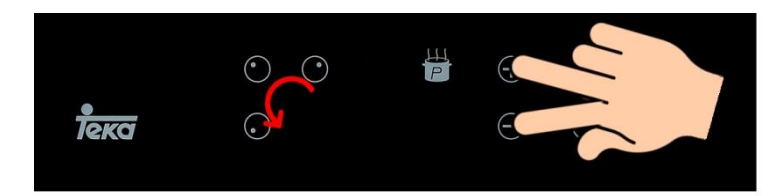

Se mostrará el siguiente mensaje:

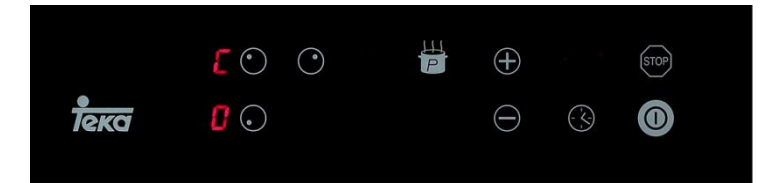

Mantenemos pulsado el sensor "STOP" o "Bloqueo" durante dos segundos.

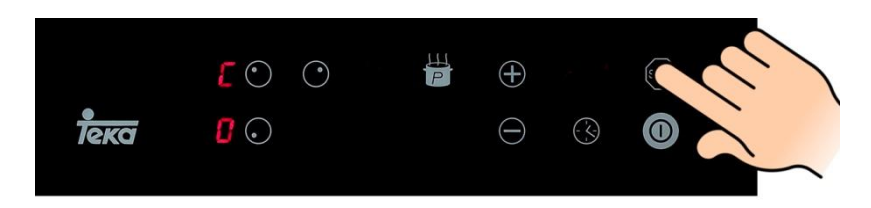

Se mostrará en cada display de las zonas de cocción un guión desplazándose mientras se realiza la configuración.

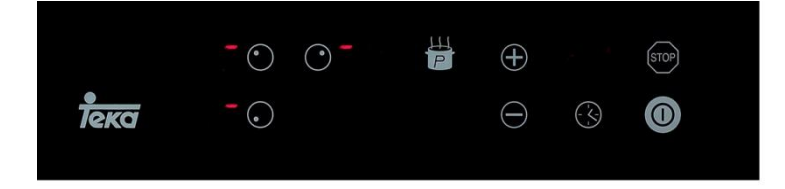

A continuación la cocina se apagará totalmente. En este momento la configuración habrá finalizado.

## 4.2 Configuración modelos IR/IT 635 - IR/IT 645 - IR 735 AB

Manteniendo pulsado el sensor de "STOP" / "Bloqueo" / "Power" (según modelos), se presionan uno a uno todos los sensores de las zonas de cocción en el orden que muestra la siguiente figura. Cada pulsación irá seguida de un pitido. En caso de error en la secuencia, sonarán dos pitidos.

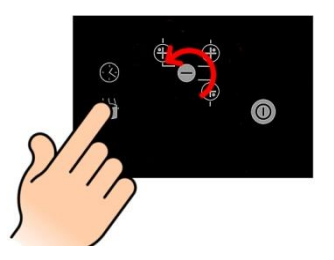

La cocina mostrará el siguiente mensaje:

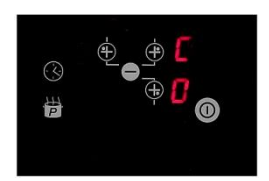

Mantenemos pulsado el sensor de encendido/apagado durante dos segundos:

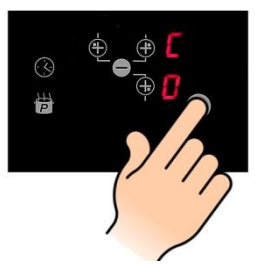

Se mostrará en cada display de las zonas de cocción un guión desplazándose mientras se realiza la configuración.

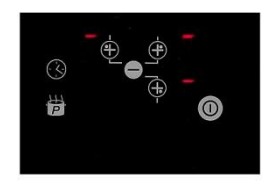

A continuación la cocina se apagará totalmente. En este momento la configuración habrá finalizado.

### 4.2 Configuración modelo VI TC 30 21

Mantenemos pulsado el sensor "STOP" o "BLOQUEO" (según modelos) y presionamos los tres sensores de la izquierda del touch control en el orden indicado en la figura (1-2-3). Cada pulsación irá seguida de un pitido. En caso de error en la secuencia, sonarán dos pitidos.

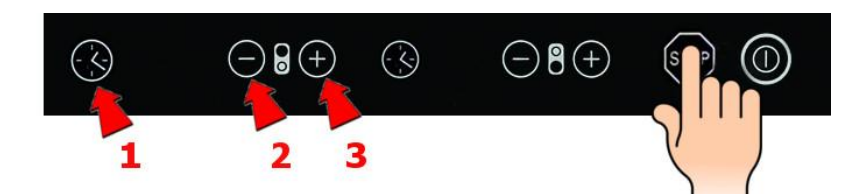

Se mostrará el siguiente mensaje:

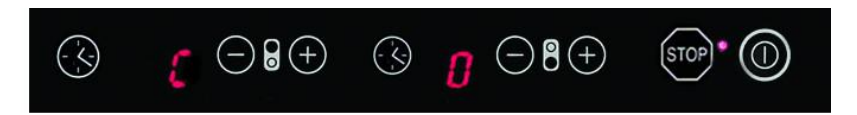

Confirmamos pulsando durante al menos 2 segundos el sensor "STOP" o "BLOQUEO" (según modelos).

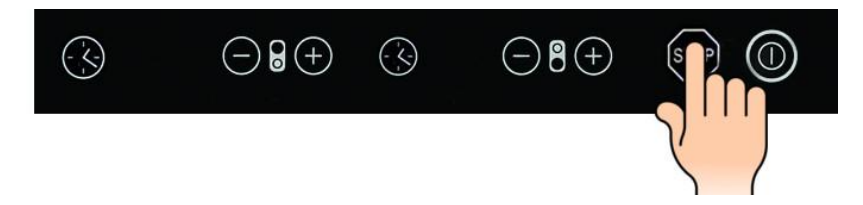

Se mostrará en cada display de las zonas de cocción un guión desplazándose mientras se realiza la configuración.

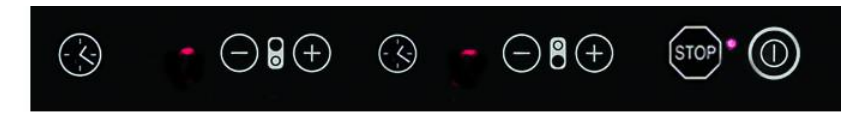

A continuación la cocina se apagará totalmente. En este momento la configuración habrá finalizado.